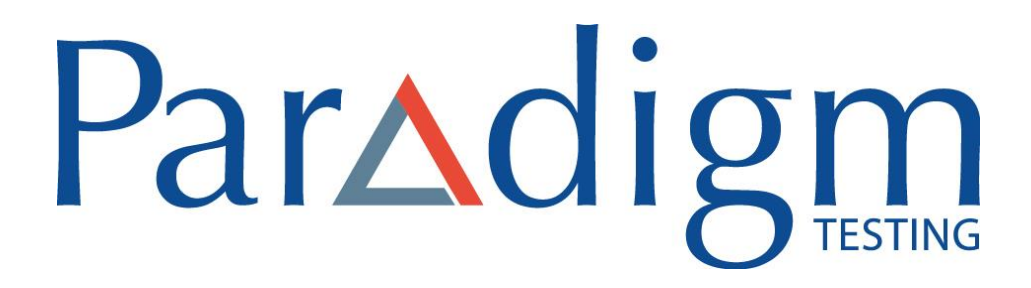

WINDOWS SECURE BROWSER: INSTALLATION MANUAL

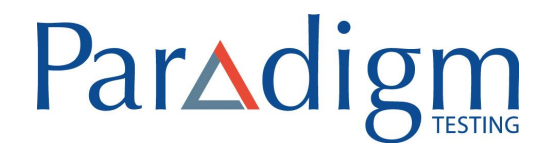

#### CONTENTS

| Browsers Supported                    | .2  |
|---------------------------------------|-----|
| Installing the Windows Secure browser | . 2 |
| Verification                          | .4  |

# Par Adigm

### **Browsers Supported**

| Operating System         | Browser s     | upported |
|--------------------------|---------------|----------|
| Windows 7, 8, 8.1 and 10 | Google Chrome | Firefox  |

NOTE: Secure browser is not compatible with S Mode Windows

### Installing the Windows Secure browser

ES Secure Browser (lockdown browser) allows a student to take an exam in a secure environment.

Follow the steps below to install the Secure Browser for Windows Operating System:

1. Double-click on the MSI installation file to view Setup wizard as displayed below.

NOTE: In the case of Windows 10 OS, the below screen is displayed. Click on Run anyway.

| Vindows<br>tarting. F | Defender SmartScreen prevented an unrecognized app from<br>tunning this app might put your PC at risk. |
|-----------------------|----------------------------------------------------------------------------------------------------|
| pp:<br>ublisher       | ESSecureBrowser.msi<br>Excelsoft Technologies Pvt. Ltd.                                                |
|                       |                                                                                                    |
|                       |                                                                                                    |
|                       |                                                                                                    |
|                       |                                                                                                    |
|                       | Run anyway Don't run                                                                                   |

Welcome to the ESSecureBrowser Setup Wizard

The installer will guide you through the steps required to install ESSecureBrowser on your computer.

WARNING: This computer program is protected by copyright law and international treaties.

Unauthorized duplication of distribution of this program, or any portion of it, may result in severe civil or criminal penalties, and will be prosecuted to the maximum extent possible under the law.

2. Click "Next".

|                                                                                                    | - u x                             |
|----------------------------------------------------------------------------------------------------|-----------------------------------|
| Select Installation Folder                                                                                                    | 5                                 |
| The installer will install ESSecureBrowser to the following folder.                                                                           |                                   |
| o install in this folder, click "Next". To install to a different folder,                                                                     | enter it below or click "Browse". |
|                                                                                                    |                                   |
| Folder                                                                                                    |                                   |
| Eolder:<br>C:\Program Files (x86)\Excelsoft\ESSecureBrowser\                                                                                  | Browse                            |
| Eolder:<br>C:\Program Files (x86)\Excelsoft\ESSecureBrowser\                                                                                  | B <u>r</u> owse<br>Disk Cost      |
| Eolder:<br>C:\Program Files (x86)\Excelsoft\ESSecureBrowser\                                                                                  | B <u>r</u> owse<br>Disk Cost      |
| Eolder:<br>C:\Program Files (x86)\Excelsoft\ESSecureBrowser\<br>Install ESSecureBrowser for yourself, or for anyone who uses th               | B <u>r</u> owse<br>Disk Cost      |
| Eolder:<br>C:\Program Files (x86)\Excelsoft\ESSecureBrowser\<br>Install ESSecureBrowser for yourself, or for anyone who uses th<br>© Everyone | Browse<br>Disk Cost               |

3. By default, the folder path is selected. Click "**Browse**" to select a different path, if

required.

4. After you select the path / if you feel the default selected path is correct, click "**Next**".

|                                                                                     | Pa                        | rΔc                       | lig   |
|-------------------------------------------------------------------------------------|---------------------------|---------------------------|-------|
| ESSecureBrowser                                                                     |                           | - 0                       | ×     |
| Confirm Installation                                                                |                           |                           |       |
| The installer is ready to install ESSecu<br>Click "Next" to start the installation. | reBrowser on your compute | я.                        |       |
|                                                                                     |                           |                           |       |
|                                                                                     | Cancel                    | < <u>B</u> ack <u>N</u> e | ext > |

- 5. Click "**Next**" to confirm the installation.
- 6. Once installed, the Lockdown browser may call up a Microsoft Edge browser window. Close out of the window

#### Verification

To verify if the secure browser is installed in the system before the student starts the test, please follow the steps below:

1. Press the Windows button + R in your keyboard to view the following popup window.

|               | Type the name of a program, folder, document, or Internet<br>resource, and Windows will open it for you. |
|---------------|----------------------------------------------------------------------------------------------------|
| <u>O</u> pen: | ESSB://ISDEMO                                                                                            |
|               | This task will be created with administrative privileges.                                                |

2. Type "ESSB://ISDEMO" in the text area as displayed above and click OK.

If the secure browser is installed successfully, then the following popup window is displayed.

# Par A digm

| y    | User Account Control |                                                      |                                                                                 |
|------|----------------------|------------------------------------------------------|---------------------------------------------------------------------------------|
| 2    | Do yo<br>chang       | u want to allow<br>es to this comp                   | the following program to make<br>uter?                                          |
|      | 3                    | Program name:<br>Verified publisher:<br>File origin: | Secure Browser<br>Excelsoft Technologies Pvt Ltd<br>Hard drive on this computer |
| ⊙ si | how deta             | ils                                                  | Yes No                                                                          |

3. Click "Yes" to view the "Lockdown browser installed successfully" message in a new browser window.

NOTE: Do not launch the browser on its own. On the day of your examination the Secure browser will launch automatically when you start your exam.